## **Important note**

Please be advised that the "Online Configuration Mode" button in the Java tool now has a prerequisite before it can be activated starting with firmware from 10-31-2016 and 11-16-2016. Please follow these steps to allow the "Online Configuration Mode" to operate correctly.

Through the Modular Switch (ACX048, ACX080, ACX160, ACX288)

- 1. Connect a monitor, keyboard, and mouse to the CPU board and press L-Shift, L-Shift, O
- 2. Once in the menu, go to "Configuration" and login as admin:admin
- 3. Go to System>>Online Config (*its located later in the list*), and set "Online Config" to "Y" by using the SPACE key
- 4. Apply the settings, and press ESC to go back to the main menu
- 5. On the main menu, click on "Save" to save the settings to your config
- 6. If you are already connected using the Java tool, you will need to disconnect and reconnect for the settings to take affect

Through the Receiver / Compact Switches / Modular Switches

- 1. Connect a monitor, keyboard, and mouse to the Receiver and press L-Shift, L-Shift, O to bring up the OSD
- 2. Once in the menu, Press ESC once to go to the main menu and go to "Configuration" and login as admin:admin
- 3. Go to System>>Online Config (*its located later in the list*), and set "Online Config" to "Y" by using the SPACE key
- 4. Apply the settings, and press ESC to go back to the main menu
- 5. On the main menu, click on "Save" to save the settings to your config
- 6. If you are already connected using the Java tool, you will need to disconnect and reconnect for the settings to take affect